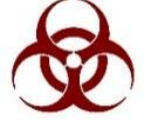

# AURA IBC – Staff Acknowledgement 🔗

All staff members added to a protocol must perform the following to acknowledge updates to the protocol.

| Log in to AURA IBC ·····       | <br>2     |
|--------------------------------|-----------|
| Access the protocol submission | <br>3     |
| Study Staff Acknowledgement    | <br>4 - 5 |

## Log-in to AURA IBC

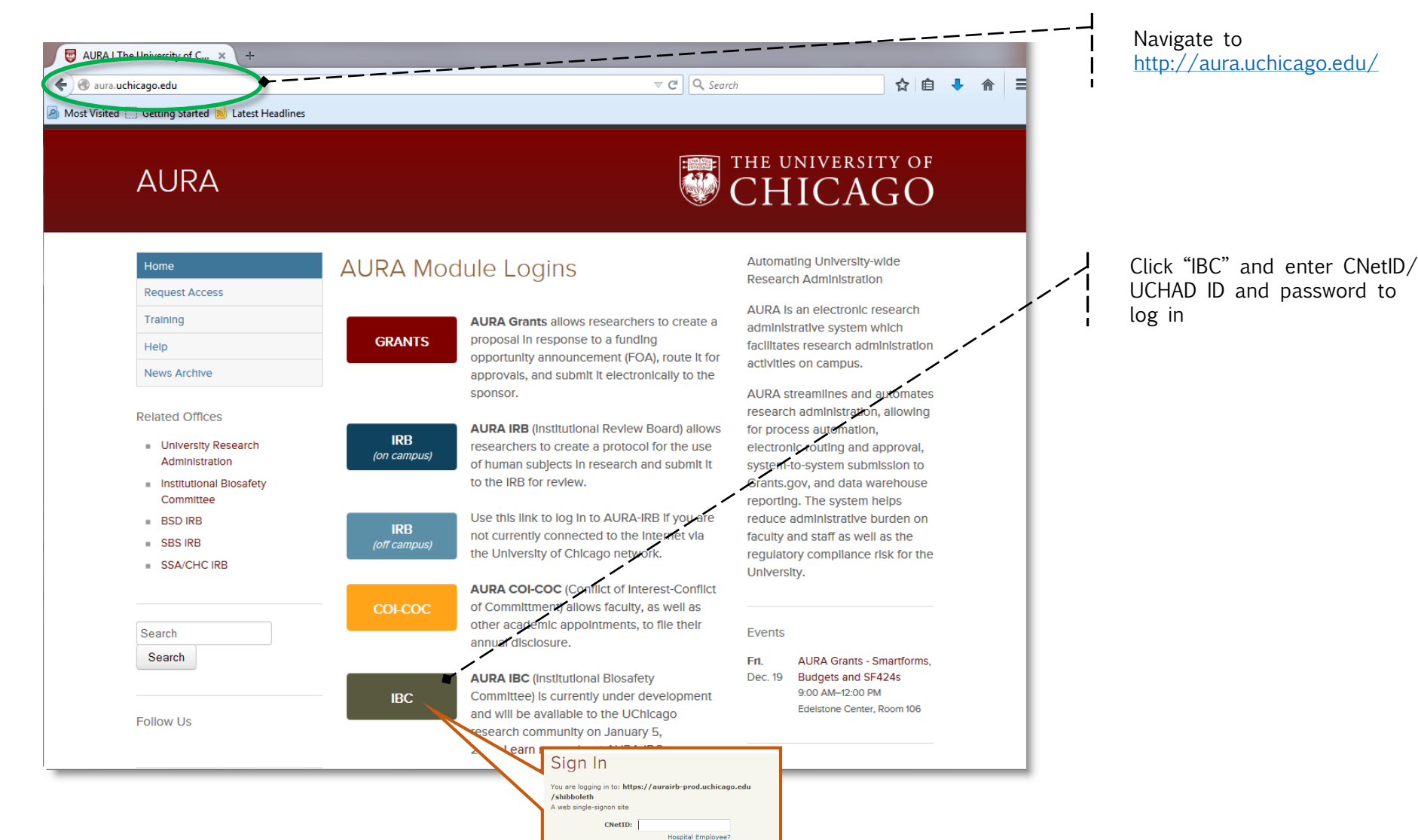

Password

Forgot your password?

#### Access the Submission

In your lnbox, click the name of the protocol submission for which you need to complete acknowledgment.

|   | AURA IBC                         |                                                                                                    | CHIC                                                             | CAGO                                    | F                                                      | Ramona Boone   My Home   Log             | off       |                                |
|---|----------------------------------|----------------------------------------------------------------------------------------------------|------------------------------------------------------------------|-----------------------------------------|--------------------------------------------------------|------------------------------------------|-----------|--------------------------------|
|   | IBC User                         | Page for Ramona Boone<br>Welcome to your Personal F                                                                          | e<br>Page, the starting point for a                              | II interactions with this site          | . Note the following:                                  |                                          |           |                                |
| ( | My Roles<br>IBC User             | Alert<br>Protocols Expiring                                                                                                  |                                                                  |                                         |                                                        |                                          | 1         |                                |
|   | Create                           |                                                                                                    |                                                                  | No data to disp                         | lay.                                                   |                                          |           | Click the name of the protocol |
|   | IBC User                         | Biosafety Cabinet Certificat                                                                                                 | tion Expirations                                                 | No data to disp                         | lay.                                                   |                                          |           | Submission                     |
|   | Users may have                   |                                                                                                    |                                                                  |                                         |                                                        |                                          |           |                                |
|   | Role. Click on<br>role to access | Inbox In Process Active<br>These are protocols when<br>Filter by ID                                                          | e Inactive My IBC Trainin<br>re you are listed as the            | ng Record<br>PI, alternate contact, tri | ial coordinator, and/or have the a                     | ibility to edit.                         | J.        |                                |
|   | the appropriate workspace.       |                                                                                                    | lame SmartForm                                                   | Execute  Date Activity Modified         | State Last State<br>Change                             | Submission PI Last PI F<br>Type Name Nam | ir:<br>ne |                                |
|   |                                  | BC1188(0)-AD01 C     In     In     W     E                                                                                   | Central [Edit]♥<br>Interactions<br>Vith<br>Endocrine<br>Pancreas | [Activity] 12/19/2014<br>▼ 4:55 PM      | A Awaiting Staff 12/19/2014<br>Acknowledgement 4:55 PM | Funding<br>Amendment                     |           |                                |
|   |                                  | These are protocols where you are listed as a study team member and your acknowledgment is required prior to their approval. |                                                                  |                                         |                                                        |                                          |           |                                |
|   |                                  | ID Na                                                                                                    | ame SmartForm                                                    | Execute  Date Activity Modified         | Go Clear Advanced<br>State Last State<br>Change        | Submission PI Last PI F<br>Type Name Nam | irs       |                                |
|   |                                  | BC1188(0)-AD01 Co                                                                                                    | entral [Edit]<br>teractions<br>ith<br>ndocrine<br>ancreas        | [Activity] 12/19/2014<br>● 4:55 PM      | 4 Awaiting Staff 12/19/2014<br>Acknowledgement 4:55 PM | Personne IBC<br>Funding<br>Amendment     | PI        | 3                              |

## Staff Acknowledgement

| AL         | JRA IB<br>tees Meetings                                                                                                    | C<br>Resea     | archer Profiles Re                                                                 | eports                                         |            | THE UNIVERSI             | ty of<br>GO    |                                              | Name            | My Home | Logoff |                       |
|------------|----------------------------------------------------------------------------------------------------|----------------|------------------------------------------------------------------------------------|------------------------------------------------|------------|--------------------------|----------------|----------------------------------------------|-----------------|---------|--------|-----------------------|
| Safety >   | > Central Interactions                                                                                                    | s with I       | Endocrine Pancreas                                                                 | > Central Inter                                | actions    | with Endocrine Pan       | creas          |                                              |                 |         |        |                       |
| Current    | Status                                                                                                    |                | Central Interact                                                                   | ions with E                                    | ndocr      | ine Pancreas             |                |                                              |                 |         |        |                       |
|            | Awaiting Staff                                                                                                    |                | ID:                                                                                | IBC1188(0)                                     | AD01       |                          | Submission     | Туре:                                        | Amen            | dment   |        |                       |
| A          | cknowledgement                                                                                                    |                | PI:                                                                                | IBC                                            | PI         |                          | Submission     | Date:                                        | 12/19/          | 2014    |        | Click Study Staff     |
|            |                                                                                                    |                | Alternate Contact(                                                                 | s): Pamela Po                                  | stlethwa   | ait                      | Amendmen       | Approval Date:                               |                 |         |        | Acknowledgement, read |
| 3          | View Smartform                                                                                                    |                | IBCS:                                                                              |                                                |            |                          | Committee      | Correspondence                               | ):              |         |        |                       |
|            | 🖹 Print Preview                                                                                                    |                | BSO:                                                                               |                                                |            |                          |                |                                              |                 |         |        | Confirm and click Ok  |
| Q          | View Differences                                                                                                    |                | Facility Details:                                                                  | Building<br>There are n                        | o items    | to display               | oom Number — — |                                              |                 |         |        | Commin and click OK.  |
| Activities | S                                                                                                    |                | Biohazard:                                                                         |                                                |            |                          |                |                                              |                 |         |        |                       |
|            | Study Staff                                                                                                    | *              | Summary of Risk:                                                                   |                                                |            |                          |                |                                              |                 |         |        |                       |
|            | Acknowledgement stu                                                                                                    |                | y Staff Acknowledgement                                                            |                                                |            |                          |                |                                              | :tion Complete: |         |        |                       |
| لل ا       | Log Public Comment                                                                                                    | READ<br>Your a | BEFORE ACKNOWLEDGIN<br>cknowledgement indicates th<br>You have completed all requi | IG:<br>e following:<br>ired trainings prior to | your invo  | olvement in this project |                |                                              |                 |         |        |                       |
|            | IBC Workspace     You have sufficient knowledge and are sufficiently trained to perform the responsibilities for which you have been assigned     You have read the NIH Guidelines pertaining to the biosafety level appropriate for your research activities involving rDNA found at: http://oba.od.nih.gov/rdna/nih_guidelines_oba.html     You are aware of and follow the appropriate procedures for the safe handling of the potentially hazardous agents used in this protocol     You are strated the steps necessary following any spills or potential exposures with the agents described in this protocol |                |                                                                                    |                                                |            |                          |                | Post Review Complete<br>Changes<br>Requested |                 |         | plete  |                       |
|            |                                                                                                    | I, Pam         | ela Postlethwait , acknowledç                                                      | ge the submission o                            | this proto | ocol *                   | OK Cancel      |                                              |                 |         |        |                       |

## Staff Acknowledgement

Final View - Staff Acknowledgement is complete.

#### Click My Home to return to your workspace or Log off. THE UNIVERSITY OF AURA IBC Name | My Home | Logoff Current Status **Central Interactions with Endocrine Pancreas** Approved ID: IBC1188(0)-AD01 Submission Type: Amendment PI: **IBC PI** 12/19/2014 Submission Date: Stew Smartform Alternate Contact(s): Pamela Postlethwait Amendment Approval Date: 12/19/2014 **IBCS:** Committee Correspondence: Print Preview BSO: **Q** View Differences Facility Details: Building Room Number There are no items to display Log Public Comment Biohazard: Acknowledgement Summary of Risk: Complete! **Highest Biosafety Level:** Lab Inspection Complete: IBC Workspace Animal Biosafety Level: Meeting: **NIH Guidelines:** There are no items to display Pre-Submission Pre Review **IBC Review** Post Review Changes Changes Requested Requested History Personnel Training **Biohazard Details** Reviewer Notes Documents Related Research/Funding Activity Author Activity Date Study Staff Acknowledgement Received Name 12/19/2014 4:59 PM C